学堂|浙江老年報

# 如何使用导航躲避拥堵

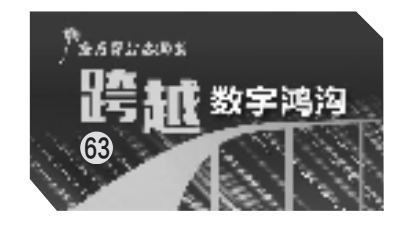

### 本报记者 王兴

司机朋友或许有这样的经历, 就是每天都在熟悉的道路上开车, 但有时因为不知道前方出现了拥堵 路况而没能及时避开,以至于长时 间堵车而影响了心情。其实,如果 我们用好地图软件的"避堵"功能, 在出行前规划一下路线,或在行车 途中让导航来智能指路,绕开拥堵 黑点,或许能省下不少时间。下面, 我们以高德地图和百度地图 App 为例,学一学避免堵车提高通行效 率的技巧。

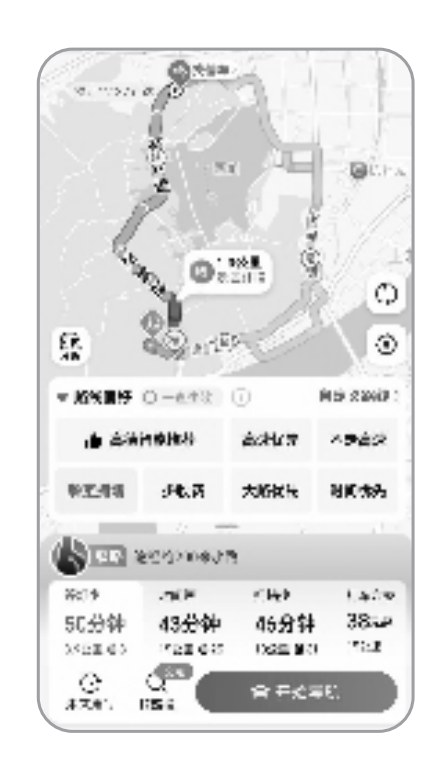

高德地图 App 在驾车模式下开 启"躲避拥堵"功能示意图。

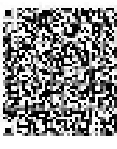

扫码看视频

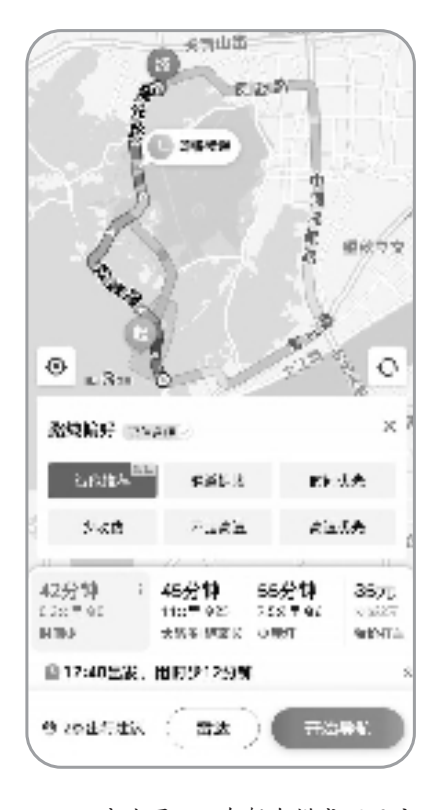

百度地图 App 在驾车模式下开启 "智能推荐"功能示意图。

## 如何规划行车路线

在前往目的地前,我们可以 提早用地图软件规划一下路线, 看看沿途道路是否畅通,然后选 择一条路程最短或者耗时最少 的行车路线。

在高德地图或百度地图App 首页,搜索栏输入目的地,点击 "搜索"按钮,在搜索到的地址中 点击右下角的"路线"或"到这 去"按钮,进入路线规划页面。 随后,左右滑动出行方式一栏, 将出行方式调整为"驾车"。

一般情况,系统会推荐多个 出行方案供选择,其中包括预测 的行车距离、行车时间,并在地 图上以不同颜色的路线来代表 道路畅通程度,绿色表示畅通、 橙色表示缓行、红色表示拥堵、 深红色表示严重拥堵。

切换出行方案,选择一条路 程最短或耗时最少的行车路线 即可。

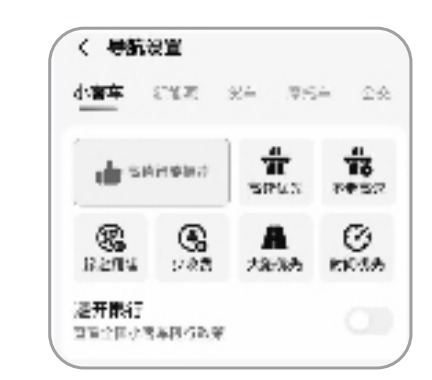

在地图软件首页,依次点击"我 的"-"设置"-"导航设置",即可切换 路线偏好。图为高德地图路线偏好 设置界面。

### 如何开启避堵功能

很多时候,光靠我们自己 规划路线还是不够的,路况瞬 息万变,即便是事先查询,谁 也不能保证所选择的路段一 定不会堵车。这时,就有必要 打开地图软件的"避堵"开关, 让它实时计算前方拥堵路段 及距离,适时给出避堵建议。 下面介绍几种打开"避堵"开 关的方法。

方法一:打开高德地图或 百度地图 App 首页,依次点击 "我的"-"设置"-"导航设 置",将"路线偏好"中的"躲避 拥堵"开关打开。

方法二:当用地图软件 规划路线时,点击出行方案 上方的三角形图标,打开"路 线偏好"设置框,选择"躲避 拥堵"即可。如果将设置中 的"一直生效"或"记住选项" 勾选起来,那么以后每次开 启导航时,优先使用避堵模 式。

方法三:当地图软件处于 导航状态下,可在页面下方点 击"更多"展开"路线偏好"或 "导航路线"设置界面,开启 "躲避拥堵"开关。也可直接 对地图软件说"小德小德"或 "小度小度",当语音助手作出 回应时,说出"躲避拥堵",即 可开启避堵功能。

需要提醒的是,不同地图 软件推荐的避堵线路不尽相 同,有的会为了避堵而大幅增 加行车里程。所以,是否采纳 避堵方案,需要根据实际路况 来综合分析。另外,"路线偏 好"功能设置不是一成不变 的,需要根据出行条件及时作 出调整。比如,我们要远距离 行车,如果开启了"少收费"或 "不走高速"开关,系统会优先 推荐国道等非高速路段,反而 更费时。

如果你觉得开关太多,设 置麻烦,那就在设置"避堵"功 能时,选择"智能推荐"。进入 该模式后,如存在相比当前更 优的备选路线,地图软件将及 时提示用户该路线的优势(例 如时间更快,拥堵更少等),并 建议切换至新路线。如没有 更优路线,也会智能指出新路 线的缺点(例如红绿灯多,时 间、路程长等),并告知用户当 前所在的即是最优路线。

# 认清"智商税" 警惕消费陷阱

随着人们需求的变化,市 面上的健康养生商品也越来 越多样化,让人应接不暇。比 如美体塑身衣,健康又美 丽……事实真是如此吗?

美体塑身衣可以实现"一 穿就瘦"?脂肪具有可移动 性,塑身衣就是通过不同部位 的压力裁剪,把高压区域的脂 肪挤压到低压区域,从而达到 塑形美体的效果。但这种塑 形效果也只是暂时的,体内的 脂肪并没有减少,一旦脱下塑 身衣,脂肪回到原来的位置, 身材又会恢复原样。如果经 常长时间穿着,还会像裹脚一 样,导致部分肌肉萎缩,到那 时身材不仅不会变好看,还会 变得十分松垮。

吃一颗防晒糖就能持续 防晒12小时?晒太阳虽然能 够补充维生素D,促进骨钙吸 收,增强骨骼。但太阳晒多 了,其中的紫外线也会损伤皮 肤,轻则晒黑、晒伤、长斑,严 重者甚至可能诱发皮肤癌,所 以适当防晒很有必要。市面 上的确有一些"口服防晒产 品",不仅声称能防晒,甚至还 有美白、紧致皮肤等多重作 用。皮肤科医生表示,没有任 何医学理论基础表明防晒糖 里的成分能产生防晒效果,而 且防晒糖中的成分经口服后, 也不会主动分布到皮肤中。 也就是说,口服防晒不靠谱。

紫外线除螨仪靠不靠 谱? 中国疾病预防控制中心 的研究表明,1 克床褥尘中就 含有1万只左右的螨虫。因 此,各种除螨产品也备受欢 迎,比如紫外线除螨仪。紫外 线杀螨,需要足够的照射时 长,还非常考验紫外线灯管的 功率。通常30瓦左右的灯管 想要杀死螨虫,至少需要60分 钟左右。而市面上不少除螨 仪的紫外线灯管只有5瓦左 右,很难起到除螨作用。而 且,大多数除螨仪用的都是 UV-C紫外线灯。这种光线属 于短波,一遇到稍厚的织物, 穿透力就急剧下降。那些藏 匿在深处的螨虫细菌,就更难 杀灭了。 据养生大国医

7版